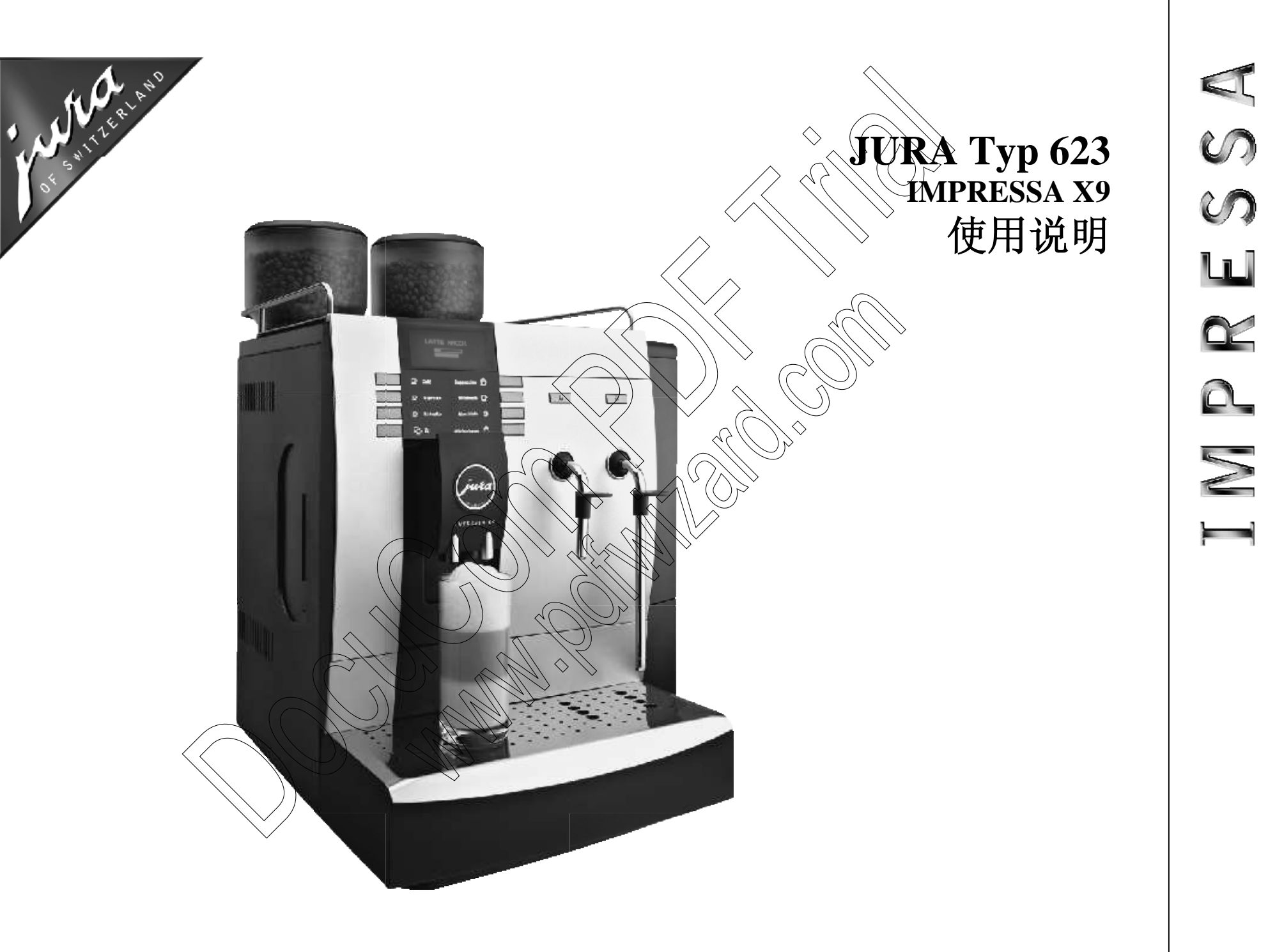

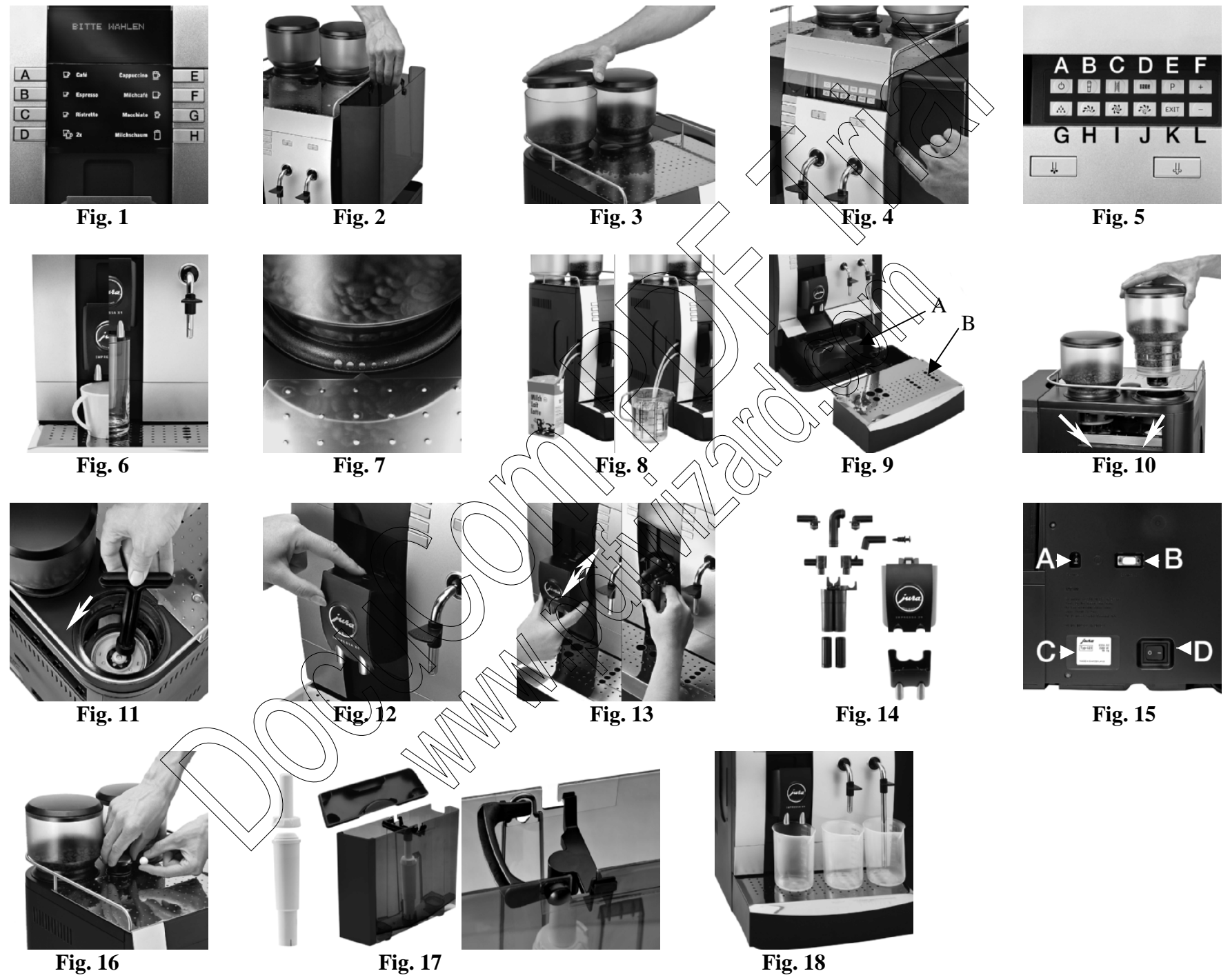

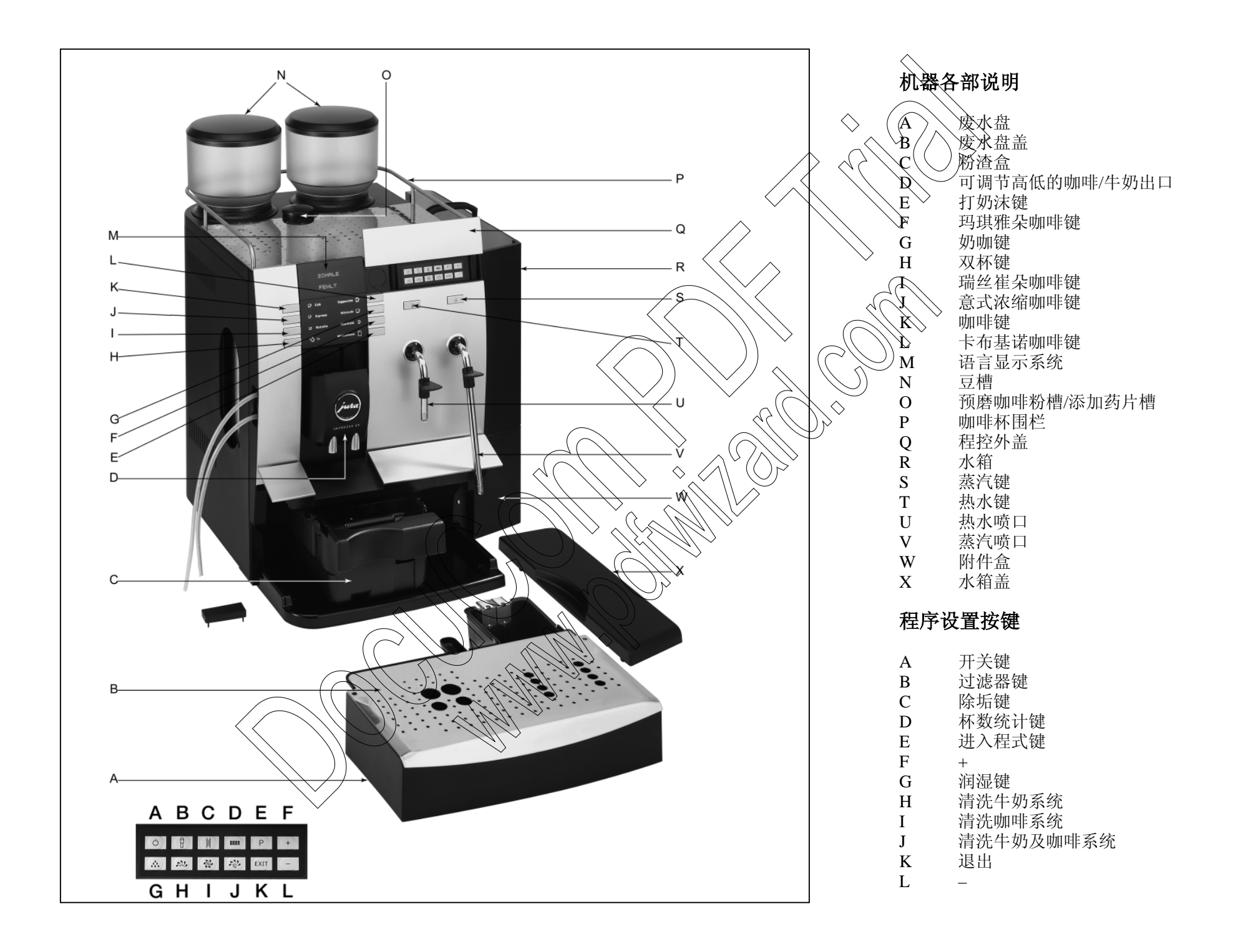

| 使用说     |                                             |                          | 9.              | 过滤器    |                                        | page | 7  |
|---------|---------------------------------------------|--------------------------|-----------------|--------|----------------------------------------|------|----|
| IMPR    | ESSA X9                                     |                          |                 | 9.1    | 安装过滤器                                  | page | 7  |
|         |                                             |                          | 10.             | 咖啡     |                                        | page | 7  |
|         |                                             |                          |                 | 10.1   | 制作咖啡/意式浓缩/瑞丝崔朵                         | page | 7  |
|         |                                             |                          |                 | 10.2   | 卡布基诺玛琪雅朵                               | page | 7  |
|         | DISPLAY 屏幕显示: 正在运行显示的程序                     |                          |                 | 10.3   | 奶咖 ()                                  | page | 7  |
|         |                                             |                          |                 | 10.4   | 权奶沫 \                                  | page | 7  |
| -       | DISFLAY 屏幕显示:请根据提示操作                        |                          |                 | 10.5   | 双杯键                                    | page | 8  |
|         |                                             |                          | 11.             | 热水     |                                        | page | 8  |
|         |                                             |                          | 12.             | 蒸汽     | · · · · · · · · · · · · · · · · · · ·  | page | 8  |
|         | ▶ =注意 = 重要 =                                | 提示 /                     | 13.             | 关机     |                                        | page | 8  |
|         |                                             |                          | 14.             | 程序设    | 定 ···································· | page | 8  |
| Jura El | lektroapparate AG, CH-4626 Niederbuchsiten, |                          |                 | 14.1   | 设置水硬度》                                 | page | 9  |
| Interne | t <u>http://www.jura.com</u>                |                          |                 | 14/2 🛇 | 自定义咖啡设置                                | page | 9  |
|         |                                             |                          |                 | 14.3   | 设置时间                                   | page | 10 |
|         |                                             |                          |                 | 14.4   | 设置自动开机时间                               | page | 10 |
|         |                                             | $\frac{1}{2}$            | $\sim$ $\wedge$ | (14.5) | 设置自动关机时间                               | page | 10 |
| 目录      | $\sim$                                      | ( / / ) >                | $\diamond$      | 146    | '设置语言                                  | page | 11 |
|         |                                             |                          |                 | 14.7   | 设置显示                                   | page | 11 |
| 1.      | 咖啡机说明                                       | e 4                      | INI).           | >`     | 14.7.1 度量单位 (ml/oz)                    | page | 11 |
|         | 1.1 标准功能                                    | e 4                      |                 |        | 14.7.2 时间模式                            | page | 12 |
|         | 1.2 JURA 工程师操作                              | e 4                      | ><br>>          | 14.8   | 信息                                     | page | 12 |
| 2.      | 安全操作须知                                      | e 4                      | 15.             | 杯数统    | 眨计                                     | page | 12 |
|         | 2.1 警告                                      | To 49                    | 16.             | 保养     |                                        | page | 13 |
|         | 2.2 预防                                      | $\mathbf{e}(\mathbf{A})$ |                 | 16.1   | 加水                                     | page | 13 |
| 3.      | 使用咖啡机之前                                     | ję 5                     |                 | 16.2   | 自动进水系统                                 | page | 13 |
|         | 3.1 检查电源电压                                  | e 5                      |                 | 16.3   | 清空粉渣盒                                  | page | 13 |
|         | 3.2 检查电源保险负荷 pag                            | e 5                      |                 | 16.4   | 清空废水盘                                  | page | 13 |
|         | 3.3 加水                                      | e 5                      |                 | 16.5   | 找不到粉渣盒                                 | page | 13 |
|         | 3.4 加豆                                      | e 5                      |                 | 16.6   | 加豆                                     | page | 13 |
| 4.      | 初次使用 pag                                    | e 5                      |                 | 16.7   | 清除异物                                   | page | 14 |
| 5.      | 开机                                          | е б                      |                 | 16.8   | 清洗须知                                   | page | 14 |
| 6.      | 润湿 pag                                      | е б                      | 17.             | 清洗牛    | -奶系统                                   | page | 14 |
| 7.      | 调节磨豆器 pag                                   | е б                      | 18.             | 拆除并    | 清洗咖啡喷口                                 | page | 14 |
| 8.      | 调节水硬度                                       | е б                      | 19.             | 清洗咖    | 叩啡喷口                                   | page | 14 |
| 3       | P*6                                         | ,                        |                 |        |                                        |      |    |

| 20. | 清洗咖啡系统   | page 15 |
|-----|----------|---------|
| 21. | 更换过滤器    | page 16 |
| 22. | 除垢       | page 16 |
| 23. | 教您做一杯好咖啡 | page 17 |
| 24. | 提示       | page 18 |
| 25. | 报废       | page 19 |
| 26. | 法律声明     | page 19 |
| 27. | 技术参数     | page 19 |
|     |          |         |

1.1 标准功能

您的 IMPRESSA X9 可以制作如下咖啡 (Fig. 1): 卡布基诺 普通咖啡 А В 意式浓缩、 SE/ 奶咖 瑞丝崔朵 С 双杯咖啡键 奶沫 D Ĥ, JURA 工程师操作 1.2 以下饮品显示只能由JURA 工程师设置: a) 双杯意式浓缩、双杯咖啡,双杯瑞丝崔朵,整壶咖啡,拿铁 玛琪雅朵, 生奶, 依意时间使用热水和蒸汽. 您可以预设磨豆器和润湿键 个性化咖啡设置 (Fig. 1) 锁定依品 <u>b</u>) JURA 工程师按找您的个人需要设置您的咖啡机 调节过滤器  $\langle d \rangle / \langle d \rangle / \langle d$ 群组程式设定

# 前言

感谢您购买 IMPRESSA X9. 为了确保您对这台机器的正确使用,请认 真阅读并掌握此操作手册。

如果您需要更多的信息或者在使用过程中遇到此操作手册并没有提及的问题,请与 JURA 公司或当地供应商联系。

## 1. 咖啡机说明

用最好的咖啡来招待你的客户,你的朋友,你的员工——还有你自己! Impressa X9绝对是一款物超所值的全自动咖啡机,它的操作十分简便,那些几乎甚至从来没有使用过咖啡机的人们也很容易就能掌握。它简明的语言显示伴有形象的图示使您很轻松即能完成程序设置,智能预润系统保证了咖啡的香味,有两个磨豆器共您选择,可使用任一磨豆器或者同时使用、可调节高低的咖啡出口还有个性化程序设置,为您的每一杯咖啡提供品质保证。它不仅能做出大众喜爱的咖啡,如芮丝崔朵、意式浓缩和拿铁,而且可以做许多特殊品式的咖啡,如卡布基诺、拿铁玛琪雅朵,所有这些您只需轻触一下按键,甚至不用挪动杯子。同样,您只需通过一次按键即能完成 Impressa X9 的保养,包括整合的润湿、清洗、除垢程序。

## 2. 安全操作须知

#### 2.1 警告

- 由于儿童缺乏对于电器的危险意识,不要让儿童独自接触电器
- 只有在阅读过操作手册并掌握操作方法之后才可使用机器
- 不要使用机器本身或电源电线有破损的机器
- 请勿将咖啡机放入水中清洗

#### 2.2 预防

■ 请勿将咖啡机暴露于雨、雪、大雾之中,不要用湿手操作

请将咖啡机置于固定平稳的台面上,并且远离高温(如炉灶) 打开豆槽盖(Fig. 3) 以及儿童或宠物能触摸到的地方。 将豆槽清理干净,取出异物. 如果将长时间不使用咖啡机(如外出休假),请关闭总电源。 倒入咖啡豆,盖上密封盖和豆槽盖. 在清洗机器之前请关闭总电源  $\bigcirc$ 在将电源线拔离咖啡机时,请不要硬拉电线或机器。 4. 初次使用 请勿擅自拆机维修,如出现故障请交由授权代理商使用原配零 件维修。 确保已经加水加豆 确保连接咖啡机与电源的电线置于不会将人绊倒的地方,远离 儿童和宠物。 打开咖啡机背部的总开关 (Fig. 15/D). 不要将咖啡机或其某一部分置于洗碗机中清洗。 打/升程控外盖(Fig. 4)、按开关键启动咖啡机 (Fig. 5/A). 将咖啡机置于通风良好处,以避免机器散热不良,导致过热。 屏幕显示: LANGUAGE ENGLISH 按 \*+\* 或 ( ) 选择语言 (Fig. 5/F or L). 3. 使用咖啡机之前 按程序键确认 (Fig. 5/E). 屏幕显示、◇CONFIRMED 3.1 检查电源电压 下当地的供 咖啡机在出厂时已经预设所需电压,请在使用之前检查 TIME 应电压是否与机器底部标示的预设电压相符。(Fig. 15/C) HOURS —:— 按 «+» 或 «-» 设置小时 (Fig. 5/F or L). 3.2 检查电源保险负荷 按程序键确认(Fig. 5/E). 咖啡机安全工作的电流要求为10安培,检查保险丝是否符合10安堵 屏幕显示: TIME 以上的的工作负荷。(Fig. 15/C). MINUTES 12:00 3.3 加水 按 «+» 或 «-» 设置分钟 (Fig. 5/F or L). 按程序键确认(Fig. 5/E). 取下水箱,将其在自来水中彻底润湿(Fig.2) 屏幕显示 CONFIDMED 然后在水箱中注入冷水, 正确安置于机器之 请务必使用新鲜的冷水、不要加入牛奶、矿泉水或其它任何液 体。 Press Rinse 3.4 加豆 按润湿键 (Fig. 5/G). 屏幕显示: SYSTEM FILLI 您可以在两个豆槽中分别添加两种咖啡豆

## MACHINE HEAT

- 在咖啡出口下放一个杯子(Fig. 6). 屏幕显示: Press Rinse
- 按润湿键 (Fig. 5/G). 屏幕显示: RINSING

润湿后开始做咖啡

# 5. 开机

- 打开咖啡机背部的总开关 (Fig. 15/D).
- 打开程控外盖(Fig. 4) 按开关键启动咖啡机 (Fig. 5/A)

屏幕显示: Welcome to

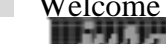

Machine heat

- 在咖啡出口下放一个杯子(Fig. 6). 屏幕显示: Press Rinse
- 按润湿键 (Fig. 5/G). 屏幕显示: RINSING

润湿后开始做咖啡

6. 润湿

COFFEE READY 屏幕显示:

按润湿键(Fig. 5/G). 屏幕显示: RINSING

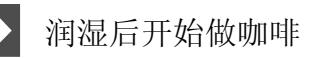

## 7. 调节磨豆器

您可以根据咖啡豆调节粉的粗细,我们建议: 如果咖啡豆的色泽较淡,建议您设置成细磨; 如果咖啡豆的色泽较深入建设您设置成粗磨。

> 圆点愈水, 磨出的咖啡粉愈细; 圆点愈大、磨出的咖啡粉愈粗。

粉的粗细只有在磨豆器运转时才可以进行调节。

# 8.调节水硬度

咖啡机在烧热水时会积淀石灰质,咖啡机会适时提示您除垢,在使用 前请先依据提供的试纸测试水硬度并作相应设定。

德国的1°水硬度标准相当于法国的1.79°水硬度标准

IMPRESSA X9 可以将水硬度设置为德国 1°至德国 30°

咖啡机出厂时水硬度标准被设置为德国 16°,您可以根据当地水硬度 进行调节:

- 屏幕显示: **COFFEE READY**
- 按程序键 (Fig. 5/E) 直至听到一声信号 屏幕显示: HARDNESS  $16^{\circ}$  dH
- 按程序键 (Fig. 5/E)进入设置
- 按 «+» 或 «-» 设置水硬度 屏幕显示: HARDNESS
  - $24^{\circ}$  dH

按程序键确认(Fig. 5/E).

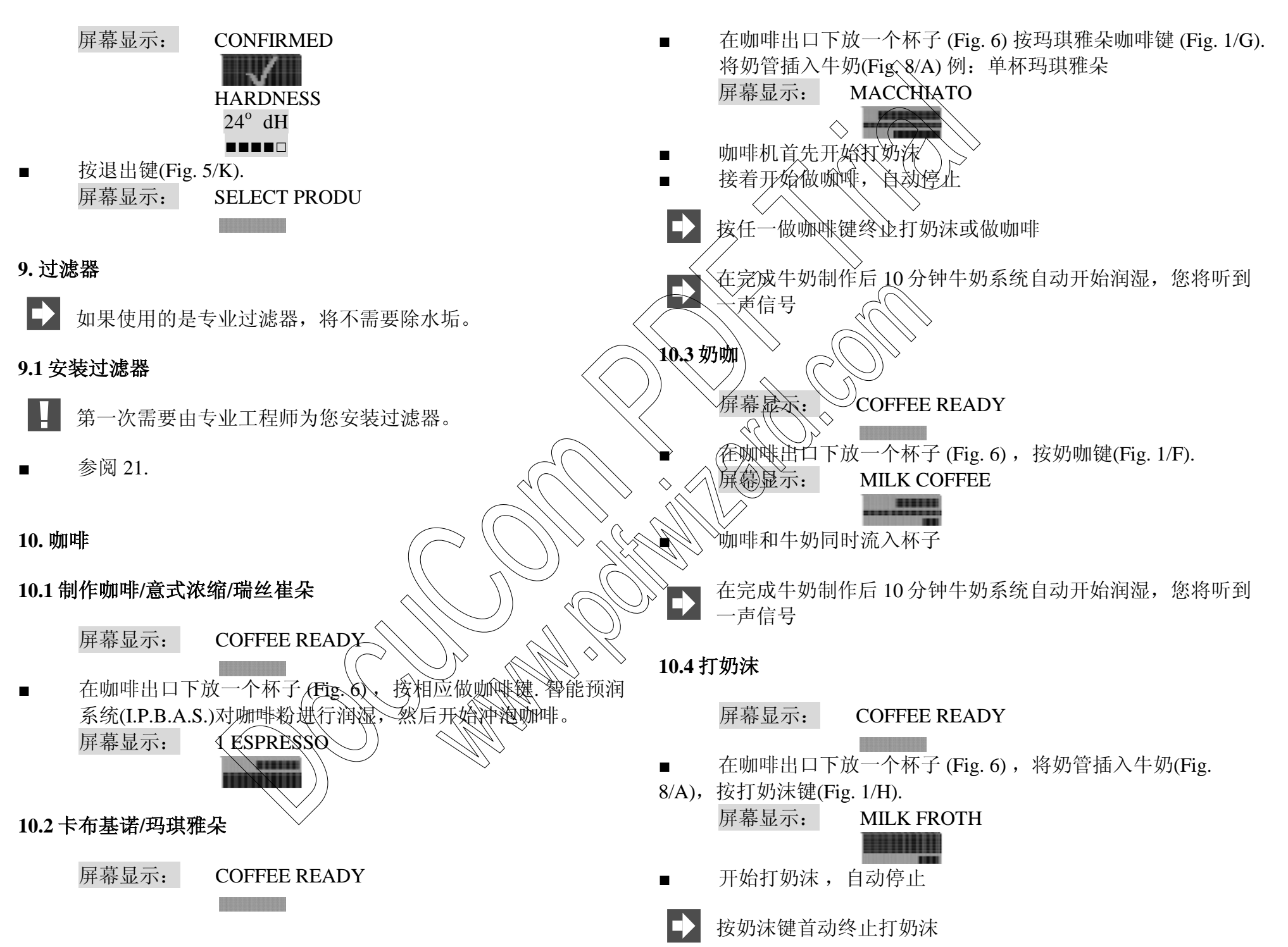

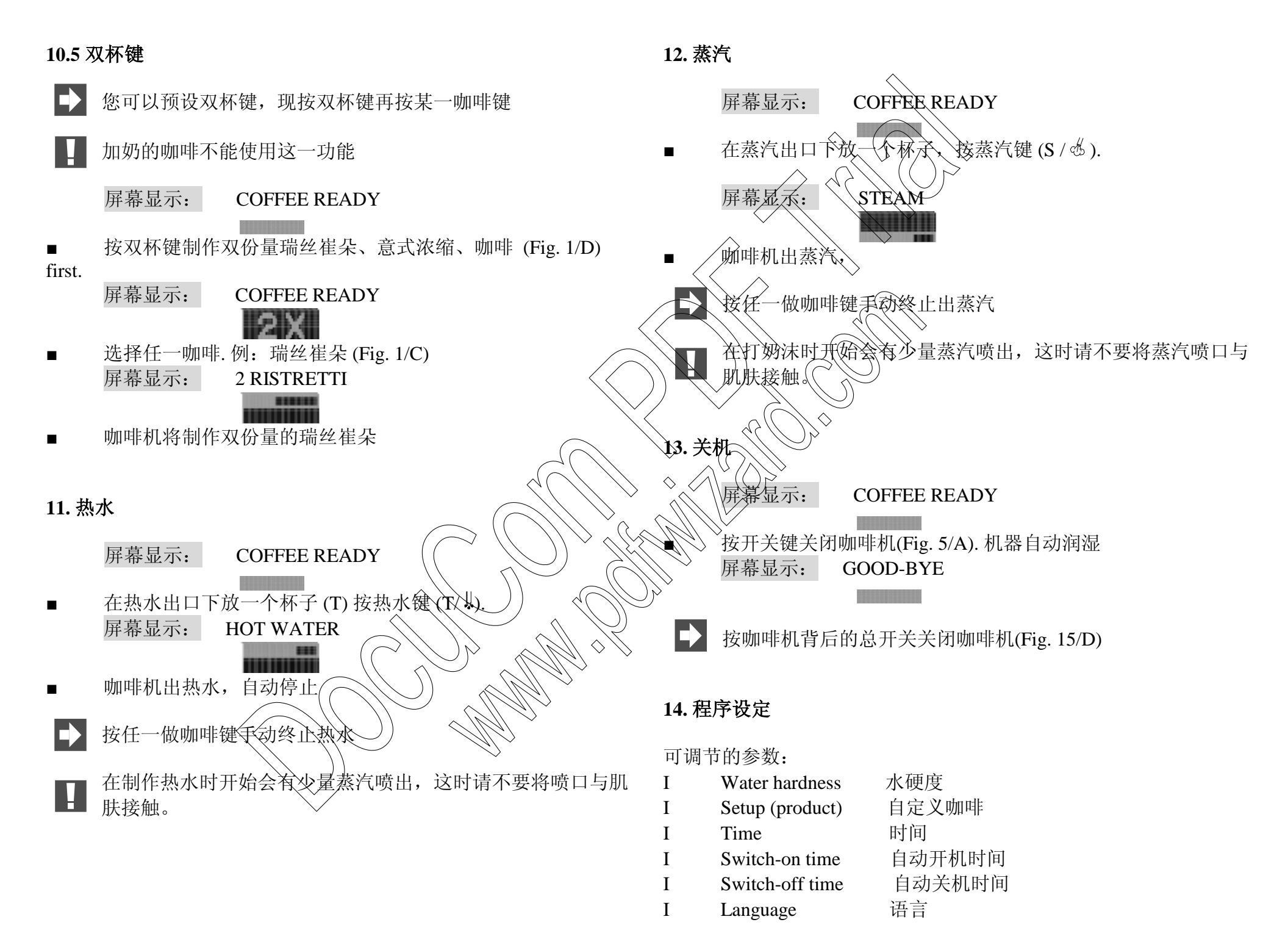

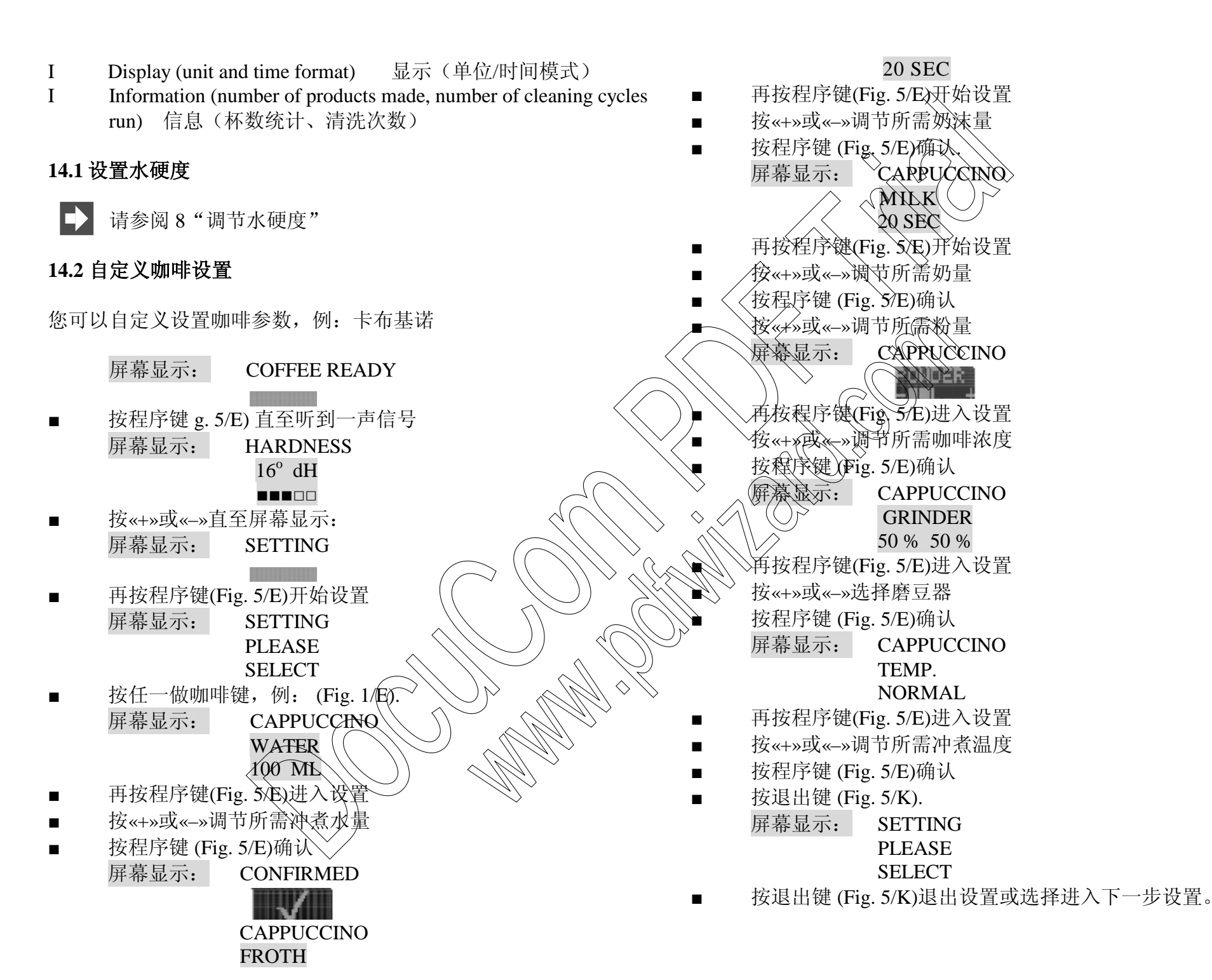

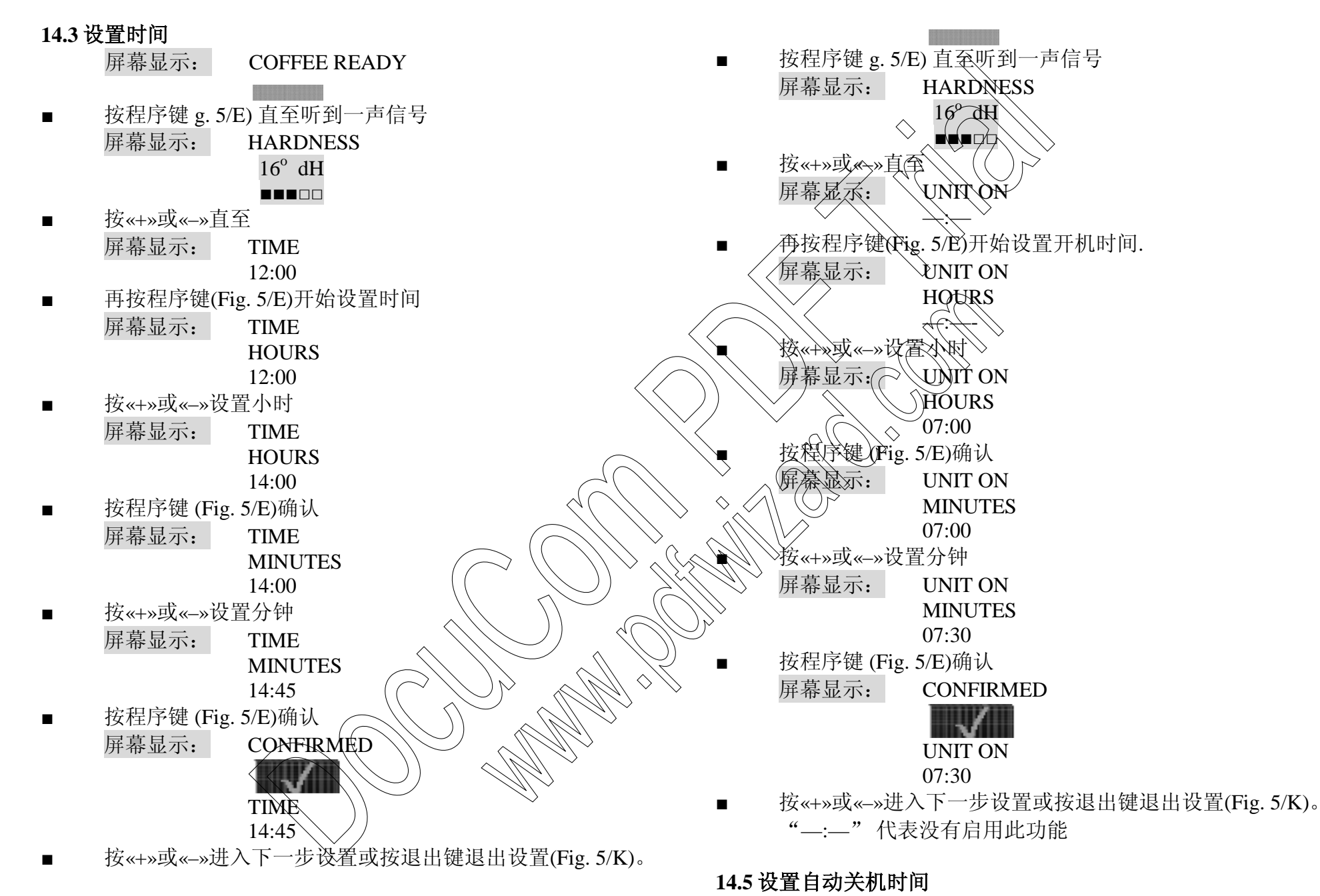

## 14.4 设置自动开机时间

屏幕显示: COFFEE READY

#### 自动关机时间设置范围: 0.5-9个小时。 "—:—"代表没有启用此功能

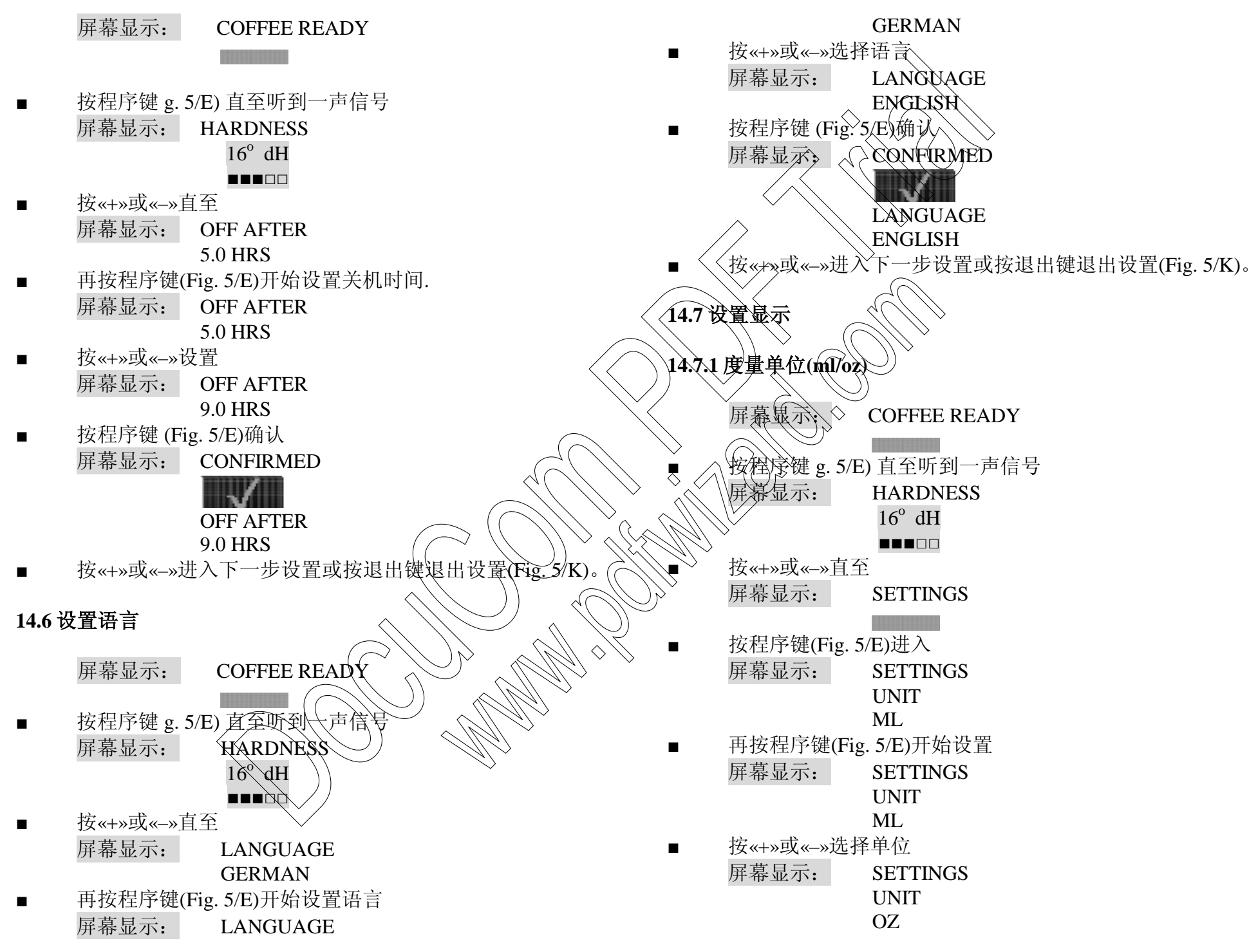

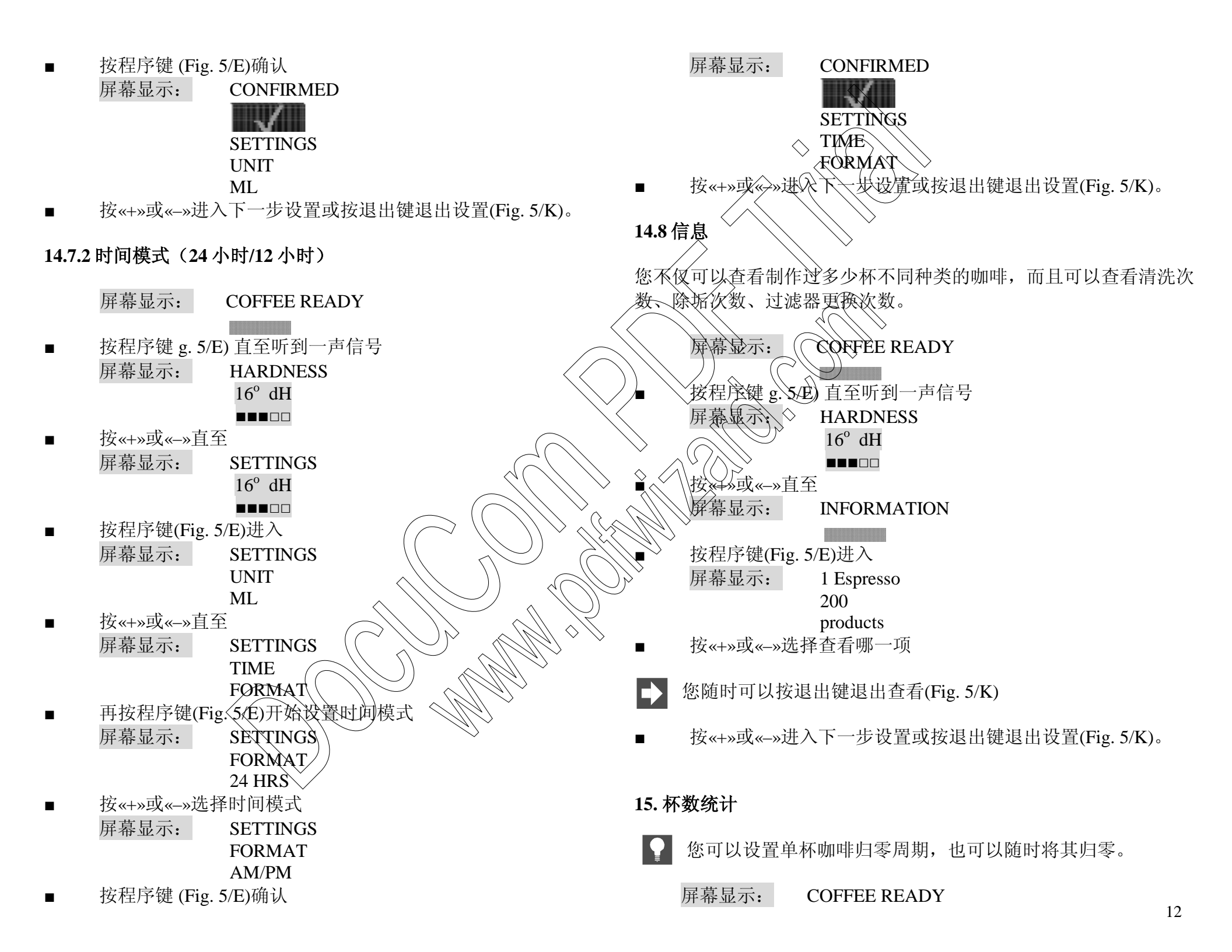

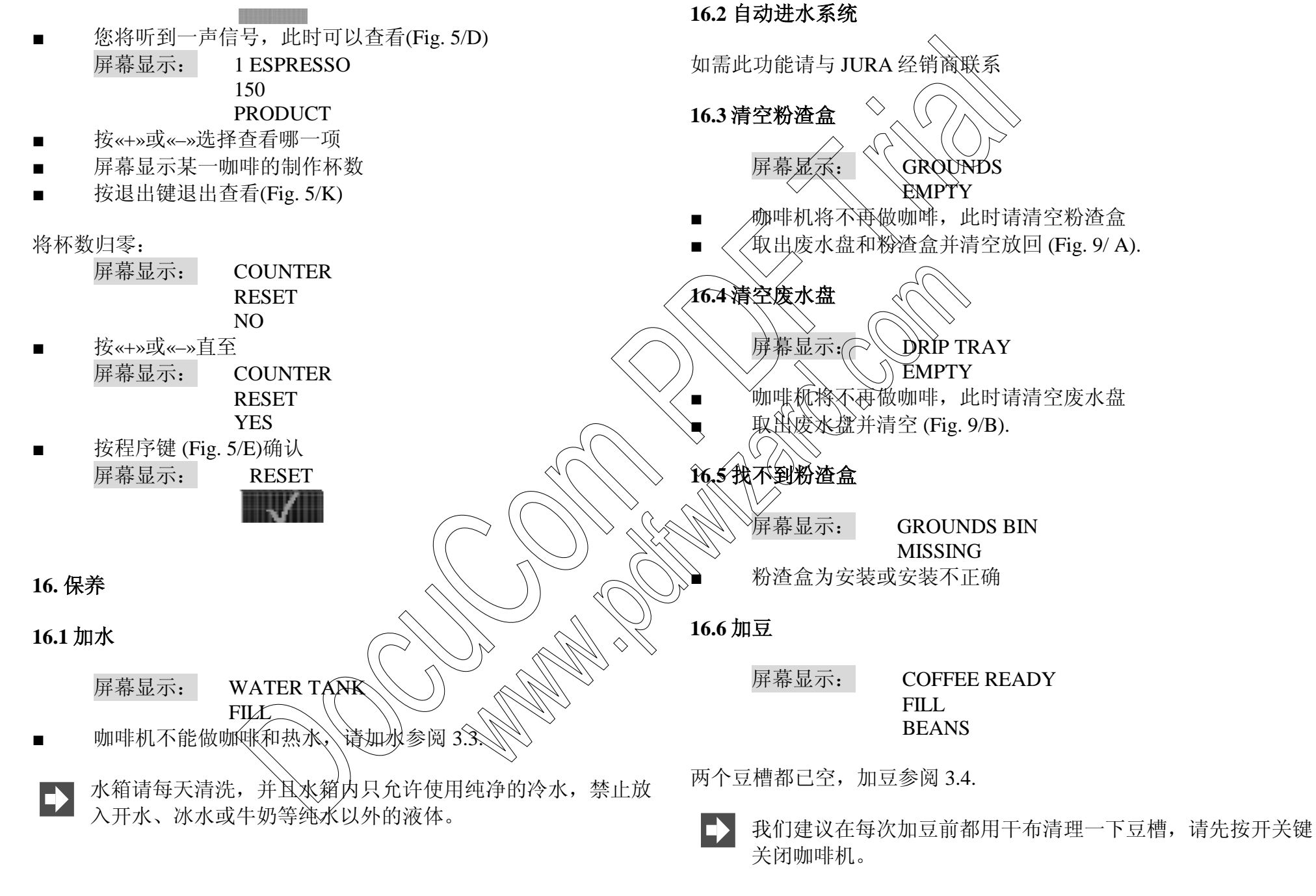

■ 按咖啡机背后的总开关关闭咖啡机 (Fig. 15/D).

## 16.7 清除异物

- 打开程控外盖 (Fig. 4) 按开关键关闭咖啡机 (Fig. 5/A).
- 按咖啡机背部的总开关关闭咖啡机 (Fig. 15/D) 并拔掉电源线
- 打开机器背部的小盖板 (Fig. 10).
- 将豆槽下方的挡板推入,并取出整个豆槽 (Fig. 10)
- 用吸尘器吸净剩余咖啡豆
- 插入专用扳手 (Fig. 11).
- 逆时针转动扳手直至可以取出异物
- 用吸尘器吸净残留粉末
- 将豆槽放回 并拉出挡板,再关上小盖板 (Fig. 10).

# 16.8 清洗须知

- 请勿使用尖锐的器具和有腐蚀性的化学品清洗咖啡机
- 可以用柔软的湿布擦拭
- 每次使用奶沫器后请及时清洗
- 每次加热牛奶后请放出一些蒸汽以保持打奶沫器内部清洁
- 请拆洗蒸汽喷管
- 请每日清空水箱后倒入纯净的水
  - ▶ 请使用专业除垢药粉清除水箱内水垢。
  - ▶ 如果您使用了专业过滤器,那么除垢前请先将其取出《

# 17. 清洗牛奶系统

- 一旦启动了清洗程序请不要中途停止。

我们建议每日清洗牛奶系统

- 打开程控外盖(Fig. 4).
- 按清洗牛奶系统键 (Fig. 5/H) 直至听到一声信号 屏幕显示: CLEANER FOR PRESS

■ 在咖啡出口下放一个容量大于 0.5 升的容器 (Fig. 6).

■ 在 4dl 水中倒入 add 1 12 capfuls 清洗药粉,将奶管浸入其中 (Fig. 8/B).

- 按清洗牛奶系统键(Fig, 5xH) 屏幕显示; MACHINE CLEA
- ▶ 将奶管浸入 4dF清水中(Fig. 8/B).

KEY

- 按清洗牛奶系统键 (Fig. 5/H). 屏幕显示: MACHINE CLEA
  - COFFEE READY
  - 始终将奶管浸入液体中 (Fig. 8/B).

## 18.拆除并清洗咖啡喷口

▶ 我们建议经常拆下后清洗咖啡喷口

# 19. 清洗咖啡喷口

一旦启动了清洗程序请不要中途停止,过程持续20分钟。 屏幕显示: COFFEE READY

COFFEE READY CLEAN

当咖啡机制作了 220 杯咖啡,或者润湿过 80 次后,必须要清洗咖啡机,您可以按照屏幕提示进行操作,此时仍然可以做咖啡或使用热水/蒸汽功能,但是我们建议请尽快清洗咖啡机。

当又做了20杯咖啡后,此显示闪动,当再做20杯咖啡后,屏幕将显 将奶管浸入 0.4 升的清水中(Fig. 8). 示: 按清洗咖啡喷口键(Fig. 5/1)。 屏幕显示: **CLEAN NOW** 屏幕显示: MACHINE CLEA 打开程控外盖 (Fig. 4) 按清洗咖啡喷口键 (Fig. 5/J) 直至听到一 声信号 您将听到 声信号 屏幕显示。 ÈMPTY 屏幕显示: EMPTY TRAY TRAY EMPTY EMPTY COFFEE COFFEE BEN BIN 取出底盘并清室 取出底盘并清空 COFFEE BIN 屏幕显示: 屏幕显示: COFFEE BIN MISSING MISSING 清空后放回底盘 清空后放回底盘 展纂显云》 **COFFEE READY** 屏幕显示: **CLEANER FOR** PRESS KEY 在咖啡出口下放一个大容器 (Fig. 6). 20. 清洗咖啡系统 在 4dl 水中倒入 add 1 1/2 capfuls 清洗药粉、将奶管浸入其虫 (Fig. 8/B). ·旦启动了清洗程序请不要中途停止,过程持续15分钟。 按清洗咖啡喷口键 (Fig. 5/J). 屏幕显示: **COFFEE READY** 屏幕显示: MACHINE CLEA CLEAN 当咖啡机制作了 220 杯咖啡,或者润湿过 80 次后,必须要清洗 您将听到一声信号 咖啡机,您可以按照屏幕提示进行操作,此时仍然可以做咖啡 屏幕显示: ADD TABLET 或使用热水/蒸汽功能,但是我们建议请尽快清洗咖啡机。 PRESS KEY 当又做了20杯咖啡后,此显示闪动,当再做20杯咖啡后 将一粒清洗药片放入粉槽(Fig. 16). 按清洗咖啡喷口键 (Fig. 5/J). 屏幕显示: **CLEAN NOW** MACHINE CLEA 屏幕显示: 打开程控外盖(Fig. 4) 按清洗咖啡系统键 (Fig. 5/I) 直至听到一 声信号 您将听到一声信号 屏幕显示: EMPTY 屏幕显示: WATER FOR C TRAY PRESS EMPTY KEY 15

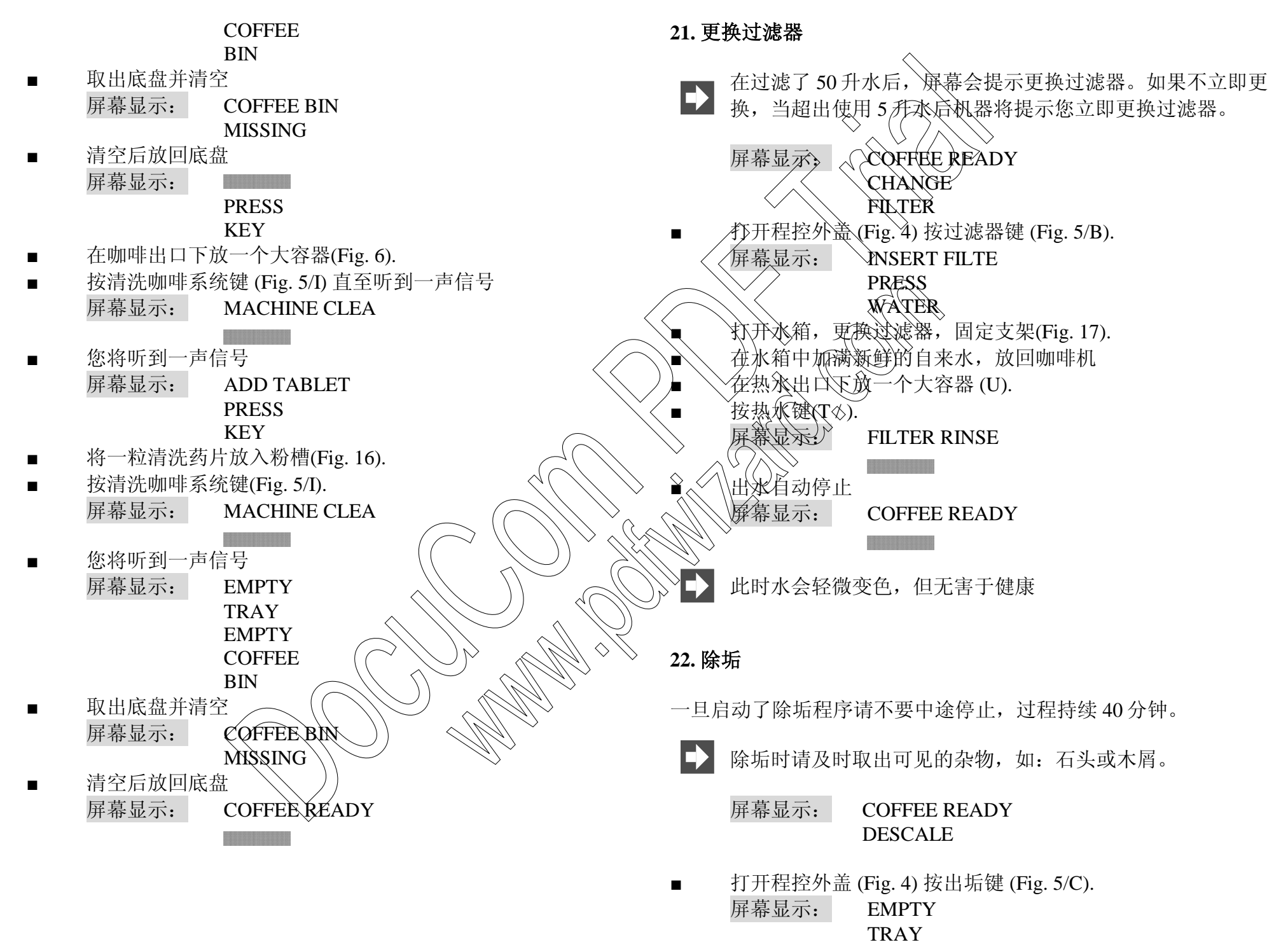

|   | EMF<br>COF<br>BIN                             | PTY<br>FEE             |                                              | CAPRUCCINO        |       |
|---|-----------------------------------------------|------------------------|----------------------------------------------|-------------------|-------|
| _ | DIN                                           |                        | - 你收听到                                       |                   |       |
|   | 取面成盈开润空     □ □ □ □ □ □ □ □ □ □ □ □ □ □ □ □ □ |                        | ■ 窓府明到一戸宿<br>                                |                   |       |
|   | 併希亟不: COF                                     | FEE BIN                | 併希亟不: ∨                                      |                   |       |
|   | MISA                                          | SING                   | $\land$                                      |                   |       |
|   | <b>宿</b> 全后放凹 <b></b> 低盈                      |                        |                                              |                   |       |
|   | 将二杠淯洗约斤允欠                                     | ↑浴解在 0.7 升水中,然后将此混合液体倒 | ~ ~ \\\                                      | BIN               |       |
|   | 入水箱开放回咖啡利                                     |                        | ■ 取出底盘并清空                                    |                   |       |
|   | 屏幕显示: SOL                                     | VENT IN T              | ■ 「「」」「」」「」」「」」「」」「」」」「」」」「」」」「」」」「」」」」「」」」」 | ↔<br>COFFEE BIN   |       |
|   | PRE                                           | SS                     |                                              | MISSING           |       |
|   | KEY                                           |                        | - 法交后前回底舟                                    |                   |       |
|   | 去咖啡山口 专定计                                     |                        | ● 相工风风口风雷                                    |                   |       |
|   | 任咖啡出口、 然汽出                                    | 山、热水出口谷成直一个0.5 开的谷口。   | 开带业小:                                        | COTTE READ I      |       |
|   | (Fig. 18).                                    |                        |                                              |                   |       |
| _ | 坨险护键(Fig 5/C)                                 |                        | $\Diamond () \diamond$                       |                   |       |
| • | 19际개键(FIg. 5/C).                              |                        | 23. 教您做一杯好咖啡                                 |                   |       |
|   | MACHINE DECA                                  |                        |                                              |                   |       |
| - | 你将听到一声信号                                      |                        | <b>承调</b> 带高低的咖啡出口                           |                   |       |
| - |                                               |                        | 恢可以根据杯子的大小                                   | 卜调节咖啡出口的高低        |       |
|   | EMPTY                                         |                        |                                              |                   |       |
|   | 取出底盘并清空                                       |                        | 研磨程度                                         |                   |       |
|   | 屏幕显示: TRA                                     | $\mathbf{Y}$           | 参阅7"调节磨豆器"                                   |                   |       |
|   | MISS                                          | SING                   |                                              |                   |       |
|   | 清空后放回底盘                                       |                        | 自定义设置咖啡                                      |                   |       |
|   | 屏幕显示: WA                                      | TER TANK               | 参阅 14.2.                                     |                   |       |
|   | RINS                                          | SE/F                   |                                              |                   |       |
|   | 彻底润湿水箱然后絰                                     | 大纯净的自来水,放回咖啡积          | 咖啡杯温杯                                        |                   |       |
|   |                                               |                        | 您可以使用执水或蒸汽                                   | 气对咖啡杯温杯, 越是浓缩的咖啡, | 温杯就越为 |
|   | 在咖啡出口、蒸汽的                                     | 内、热水出口各放置一个0.5升的容器。    | 重要。                                          |                   |       |
|   | (Fig. 18).                                    |                        | 主义。                                          |                   |       |
|   |                                               | $\checkmark$           |                                              |                   |       |
|   | 屏幕显示: PRE                                     | SS                     |                                              |                   |       |
|   | KEY                                           | 7                      |                                              |                   |       |
| • | 按除垢键 (Fig. 5/C).                              |                        |                                              |                   |       |
|   | 屏幕显示: MAG                                     | CHINE DECA             |                                              |                   |       |
|   |                                               |                        |                                              |                   |       |

24. 提示

| 问题                                | 原因                                                              | 解决办法                                     |
|-----------------------------------|-----------------------------------------------------------------|------------------------------------------|
| FILL WATER TANK                   | <ol> <li>1. 水箱已空</li> <li>2. 浮标故障</li> <li>3. 水箱需要除垢</li> </ol> | 1.加水<br>2.润湿或将水箱除垢<br>3.取下水箱彻底润湿、除垢      |
| FILL BEANS                        | 1. 豆槽已空<br>2. 加了豆仍然显示<br>3. 有杂物                                 | 1. 加豆<br>2. 做一杯咖啡后消失<br>3. 参阅 16.8"清理异物" |
| GROUNDS EMPTY                     | 1. 粉渣盒已满<br>2. 粉渣盒清空后放回太快                                       | 入 遺空粉渣盒<br>2.等待 10 秒钟后放回粉渣盒              |
| TRAY EMPTY                        | 废水盘已满                                                           | 取出清空废水盘,润湿放回                             |
| TRAY MISSING                      | 废水盘未安装或正确安装                                                     | 正确安装废水盘                                  |
| GROUNDS BIN MISSING               | 粉渣盒未安装或正确安装                                                     | 正确安装废粉渣盒                                 |
| SELECT PRODU                      | 1. 已制作了220杯咖啡或润湿过80次                                            | 1. 清洗咖啡机, 步骤参阅 20                        |
| CLEAN                             | 2.如果显示仍不消失 >                                                    | 2. 重新清洗                                  |
| SELECT PRODU<br>DESCALE           | 1.咖啡机需要废垢◇<br>2.如果显示仍不消失                                        | 1. 除垢咖啡机,步骤参阅 22<br>2. 重新除垢,但是无需加入除垢药粉   |
| SELECT PRODU<br>FILLTER<br>CHANGE | 需要更换过滤器                                                         | 更换过滤器,参阅 21                              |
| ERROR                             | 机器故障                                                            | 与经销商联系                                   |

# 25. 报废

如果您的咖啡机需要报废请联系当地供应商、维修商或者直接与 JURA公司取得联系。

 $\bigcirc$ 

## 26. 法律声明

此使用说明包括了此款咖啡机所有日常使用和保养的内容,请根据说明安全操作,说明书没有涉及的功能JURA公司保留最终解释权。此说明书不能够作为已签订的合约的一部分,不具有法律效力。 JURA公司的义务与责任以及保修事宜,已经在相应的购货合约中清晰阐述,合约中的条款也不受此使用说明的约束。 此使用说明的版权归JURA公司所有,任何复印和译本如未经JURA Elektroapparate AG (JURA公司)授权均被视为侵权行为。

#### 27. 技术参数

| 电压:            | 220 V AC          |
|----------------|-------------------|
| 输出:            | 2200 W            |
| 保险丝:           | 15 A*             |
| 安全操作:          | 🗟 C E 🛛 🔿         |
| 水泵压力:          | 2 x 约. 15 bar     |
| 水箱:            | 5.0 升             |
| 豆槽:            | 2x 650 克          |
| 粉渣盒:           | 最多40杯             |
| 电源线长度:         | 教1.8米             |
| 重量:            | 20.5 千克))         |
| 体积(B x H x D): | 43 x 58:5 x 51 厘米 |
|                | ~                 |

02.09.04/LS